# HiWatch

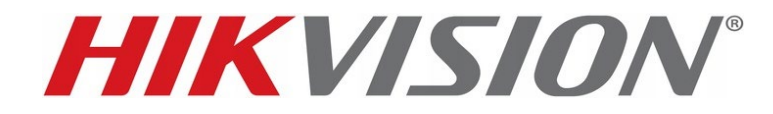

### Инструкция для BP v2 На новой прошивке

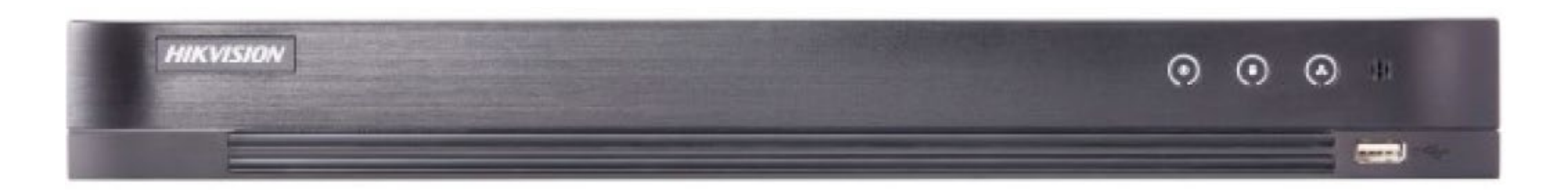

DS-7216HPHI-F2/PK iDS-7216HQHI-M2/FA DS-H316/2QA(B)

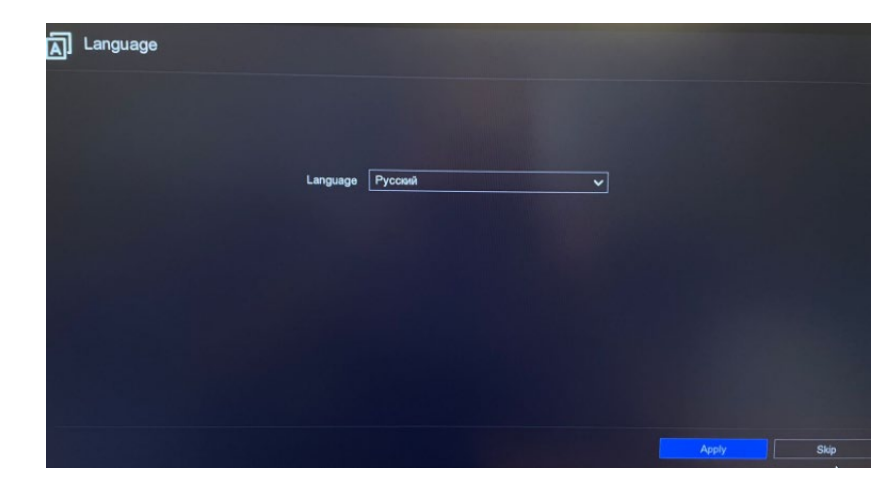

1.Указываем язык - перезагрузка

| *Имя пользователя                      | admin                          |
|----------------------------------------|--------------------------------|
| *Пароль                                | ad64589594                     |
| <ul> <li>Подтвердите пароль</li> </ul> | ad64589594                     |
| *Пароль активации камеры               |                                |
|                                        | Использовать пароль устройства |

**2.**Пароль от admin – **ad64589594** 

• И ставим галку

|               | admin      |               |
|---------------|------------|---------------|
| Пожалуйста на | рисуйте ша | аблон разблок |
| $\bigcirc$    | $\bigcirc$ | $\bigcirc$    |
| $\bigcirc$    | $\bigcirc$ | $\bigcirc$    |
| $\bigcirc$    | $\bigcirc$ | $\bigcirc$    |
| Деактивиров   | ать графич | еский ключ    |

**3.** Нажимаем(отключить графический ключ)

| Эл. почта            |   | Hik-Connect       | Контрольный вопрос |
|----------------------|---|-------------------|--------------------|
| Зарезервированный ад | a | )krasnoe-beloe.ru |                    |
|                      |   | Применить         |                    |

#### 4.Указываем почту магазина

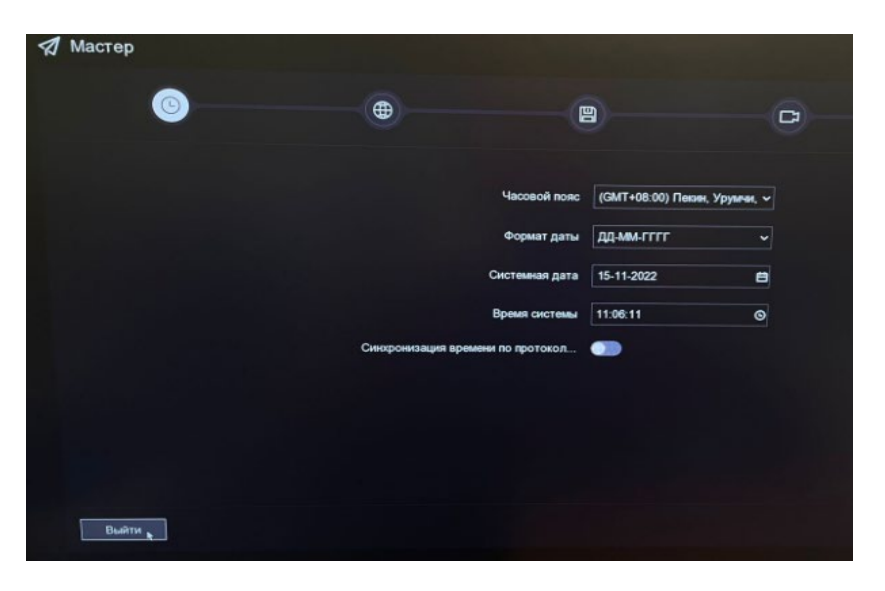

#### 5. Выходим из мастера

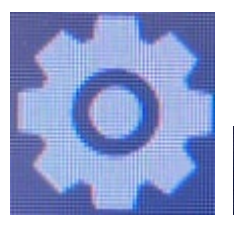

### 🖛 Экспертный режим

**6.**Заходим в настройки и выбираем режим эксперт (в левом нижнем углу)

| HVR          |     |                      | 0             | Q              | ٢            |
|--------------|-----|----------------------|---------------|----------------|--------------|
| Система      | ~ Б | азовые настройки     | lастройки DST | Дополнительн   | ые настройки |
| Общие данные |     |                      |               |                |              |
| Отображение  |     | Насовой поя          | (GMT+08:00)   |                |              |
| пользователь |     | Формат дать          | дд-мм-гггг    | ~              |              |
| Сеть         | >   | Системная дата       | 15-11-2022    | Ë              |              |
| Камера       | >   | Время системы        | 09:05:03      | ©              |              |
| Событие      | >   | Разрешение VGA/HDM   | 1920*1080/60  | lz(1080Ρ)(ρε ∽ |              |
| Запись       | >   | Скорость мыши        | Мед •         |                | — Быс        |
|              | г   | ароль блокировки экр |               |                |              |
|              |     | Мастер               |               |                |              |
|              |     |                      | Применить     |                |              |

- 7. Общие данные
- Выбираем наш часовой пояс
- Отключаем мастер

| HVR          |     |                   | J    |         |       | Q    |       |      | ٥          |    |
|--------------|-----|-------------------|------|---------|-------|------|-------|------|------------|----|
| Система      | ~ E | Базовые настройки | Ha   | стройки | DST   | Допа | ыните | ъные | е настройн | ки |
| Общие данные |     | Включить I        | DST  | •       |       |      |       |      |            |    |
| Отображение  |     | Время нач         | ала  |         | ~ ne  |      |       |      |            |    |
| пользователь |     | Время оконча      | ания | Окт     | ~ no  |      |       |      |            |    |
| Сеть         | >   | Коррекция         | DST  |         |       |      |       |      |            |    |
| Камера       | >   |                   |      | Прим    | енить |      |       |      |            |    |
| Событие      | >   |                   |      |         |       |      |       |      |            |    |
| Запись       | >   |                   |      |         |       |      |       |      |            |    |

#### 8.Настройки DST – откл.

| HVR          |   |                                           | D            | <b>R</b> a  | ø             |
|--------------|---|-------------------------------------------|--------------|-------------|---------------|
| Система      |   | Базовые настройки На                      | астройки DST | Дополнитель | ные настройки |
| Общие данные |   | Имя устройства                            | Embedded Ne  | t DVR       |               |
| Отображение  |   | Номер устройства                          | 255          |             |               |
| пользователь |   | Экран журнала                             | 5 минут      | ~           |               |
| Сеть         |   | Режим вывода меню                         | Авто         | ~           |               |
| Камера       |   | Яркость выхода CVBS                       | •            |             |               |
| Событие      |   | Стандартный выход                         | PAL          | ~           |               |
| Запись       | > | Расширенный режим IPC<br>Режим Lite 1080p |              |             |               |
|              |   |                                           | Применить    |             |               |

#### 9.Экран журнала 5 минут

• Все как на скриншоте

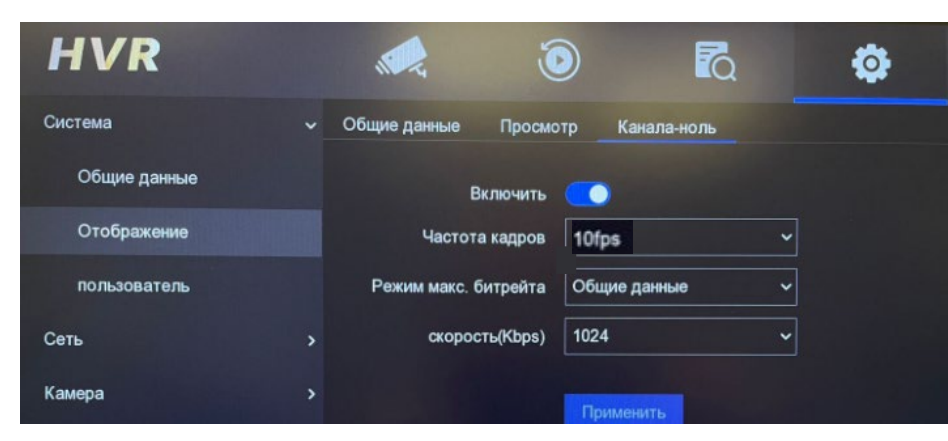

#### 10. Канал – ноль

- Как на скриншоте
- 10 fps

| <b>Добавить пользователя</b> |                                     |
|------------------------------|-------------------------------------|
| Имя пользователя             | user                                |
| Создать пароль               | us111111 Cna5e#                     |
| Подтверждение                | us111111                            |
| Уровень пользователя         | Гость<br>Обычный пользователь имеет |

**11.** Добавляем пользователя user

• Пароль – **us111111** 

| Система           | > | TCP/IP   | DDNS             | NAT           | r Wi-Fi        | NTP       | Настройки сер |
|-------------------|---|----------|------------------|---------------|----------------|-----------|---------------|
| Сеть              | ~ |          | Выбо             | D NIC         | LANI           |           |               |
| Общие данные      |   |          | Тип              |               | 10M / 100M     | / 1000M c |               |
| Платформы доступа |   |          | DHCP (           | (IPv4)        |                |           |               |
| Эл. почта         |   |          | IP a             | адрес         | 10 . 22 . 8    | 6.12      |               |
| Камера            | > |          | Маска под        | цсети         | 255 . 255 . 25 | 55.0      |               |
| Событие           | > | Шлк      | оз по умолч      | анию          | 10 . 22 . 86   | 5.1       |               |
| Запись            | > |          | MAC a<br>MTU (ба | дрес<br>ійты) | ac:b9:2f:20:38 | Saf       | *             |
|                   |   | Маршру   | т по умолча      | нию:          | LAN1           |           | •             |
|                   |   | Автомати | чески получ      | ит            |                |           |               |
|                   |   | Предп    | ючт DNS се       | рвер          | 10.22.86.1     |           |               |
|                   |   | Альтер   | нат DNS сер      | рвер          | 8.8.8.8        |           |               |
|                   |   |          |                  |               | Применить      |           |               |

#### 12. Сеть – общие данные

- Как на скриншоте
- Формат ір 10.хх.хх.12
   хх-номер магазина

| A REAL PROPERTY AND INCOME. | - |        |             |         |           |      |                           |
|-----------------------------|---|--------|-------------|---------|-----------|------|---------------------------|
| Система                     | > | TCP/IP | DDNS        | NAT     | Wi-Fi     | NTP  | Настройки сервера журнало |
| Сеть                        |   |        | Вкли        | очить   | *         |      |                           |
| Общие данные                |   | C      | DNS прова   | айдер   | DynDNS    |      |                           |
| Платформы доступа           |   |        | Адрес сер   | вера    |           |      |                           |
| Эл. почта                   |   | До     | менное имя  | DVR     |           |      |                           |
| Камера                      | > | И      | ия пользова | теля    |           |      |                           |
| Событие                     | , |        | Па          | роль    |           |      |                           |
| Запись                      | > |        | c           | татус [ | DNS отклю | чен. |                           |
|                             |   |        |             |         | Применить |      |                           |

#### **13. DDNS** – откл.

| Система           | > | TCP/IP     | DDNS I       | NAT    | Wi-Fi | NTP      | Настр  | ойки серве | ра журналов | Лс |
|-------------------|---|------------|--------------|--------|-------|----------|--------|------------|-------------|----|
| Сеть              | ~ |            | Включить     | . 🕦    |       |          |        |            |             | A  |
| Общие данные      |   |            | Тип проброса | а Ручн |       |          |        |            |             |    |
| Платформы доступа |   | О Обновит  | ь            |        |       |          |        |            |             |    |
| Эл. почта         |   | Тип        |              | I Onep | рация | І Внешни | й порт | k          |             |    |
|                   |   | Порт НТТР  |              | L      |       | 80       |        |            | 0.0.0       |    |
| Камера            | > | Порт RTSP  |              | l      |       | 554      |        |            | 0.0.0.0     |    |
| Событие           |   | Порт серве | ера          | L      |       | 8000     |        |            | 0.0.00      |    |
|                   |   | Порт HTTPS |              | L      |       | 443      |        |            | 0.0.0       |    |
| Запись            | > |            |              |        |       |          |        |            |             |    |
|                   |   |            |              |        |       |          |        |            |             |    |

**14.NAT** – откл.

| Система           | > | TCP/IP | DDNS        | NAT   | Wi-Fi     | NTP | Настройн |
|-------------------|---|--------|-------------|-------|-----------|-----|----------|
| Сеть              | ~ |        | Вклк        | очить | -         |     |          |
| Общие данные      |   |        | Интервал (  | мин.) | 60        |     |          |
| Платформы доступа |   |        | Сервер      | NTP   | 10.8.     | 0.0 |          |
| Эл. почта         |   | Πα     | орт сервера | NTP   | 123       |     |          |
| Камера            | > |        |             |       | Применить |     |          |
| Событие           | > |        |             |       |           |     |          |

- 15. NTP 10.8.0.0
- Порт 123
- Интервал 60

| Система     | > | No                        |            |
|-------------|---|---------------------------|------------|
|             |   |                           | I OHD/CVBS |
| Сеть        | > | A1                        | ۲          |
| Камера      |   | A2                        | ۲          |
|             |   | A3                        | ۲          |
| Аналоговый  |   | A4                        | •          |
| Камера      |   | A5                        | ٢          |
|             |   | A6                        | •          |
| Отображение |   | Ф Макс. номер IP-камеры 2 |            |
| Маска       |   |                           |            |
| Событие     | , | Применить                 |            |
| Запись      | , |                           |            |

#### 16. Камера – аналоговый (HD/CVBS)

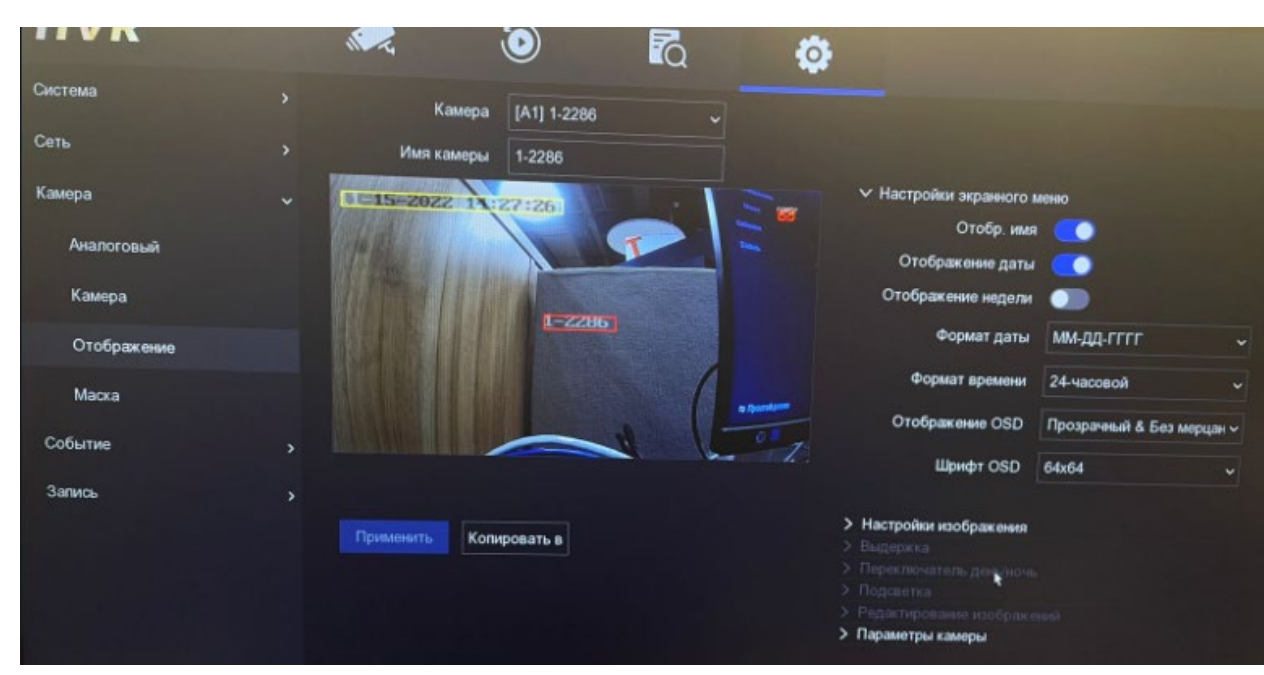

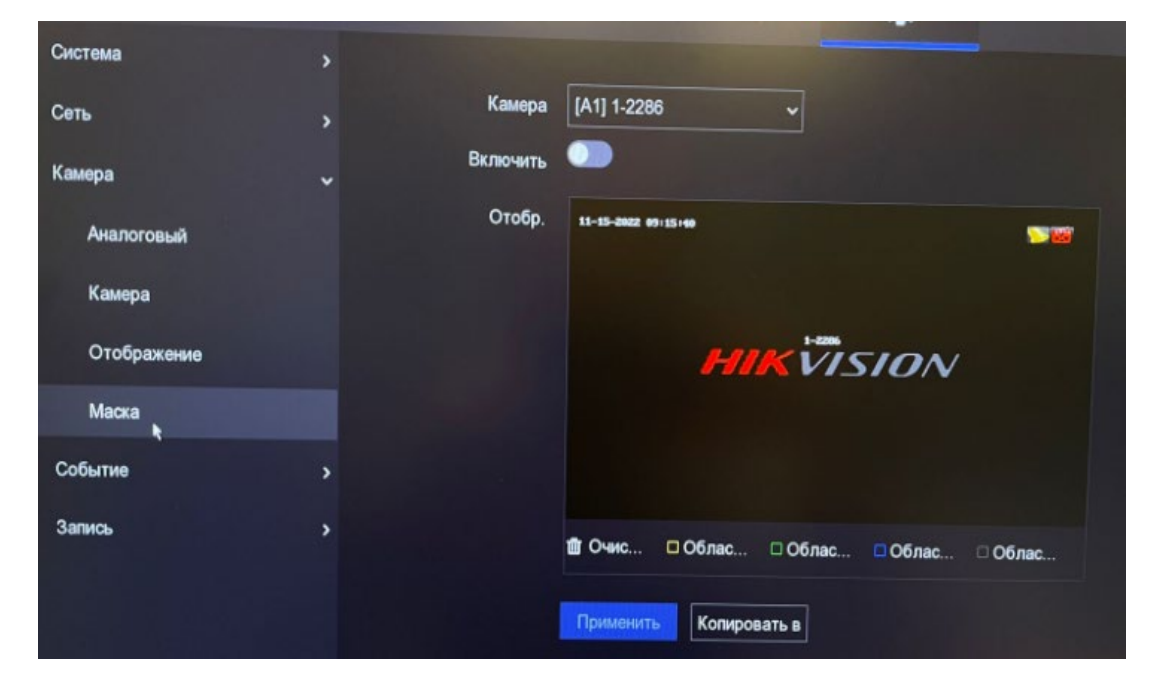

**18. Маску** – выкл.

| Копировать параметры OSD |      | 🗹 Копировать параметры изображения 🗹 Копировать параметры камеры |       |             |       |       |  |
|--------------------------|------|------------------------------------------------------------------|-------|-------------|-------|-------|--|
| И Аналоговый             | □A1  | <b>⊠</b> A2                                                      | ☑ A3  | <b>⊘</b> A4 | ☑ A5  | 🗹 A6  |  |
|                          | 🗹 A7 | M 🖂                                                              | M A9  | 🗹 A10       | 🗹 A11 | 🗹 A12 |  |
|                          | A13  | ☑ A14                                                            | 🗹 A15 | 🗹 A16       |       |       |  |

#### 17. Отображение

- Отображение имени вкл.
- Отображение даты вкл.
- Отображение недели выкл.
- Формат -24ч
- Отображение OSD прозрачный и без мерцания
- Шрифт OSD 64x64
- Разместить по центру экрана

Формат OSD надписи – номер канала-номер магазина:

1-2286 2-2286 3-2286

Применить – копируем на все каналы (проверяем)

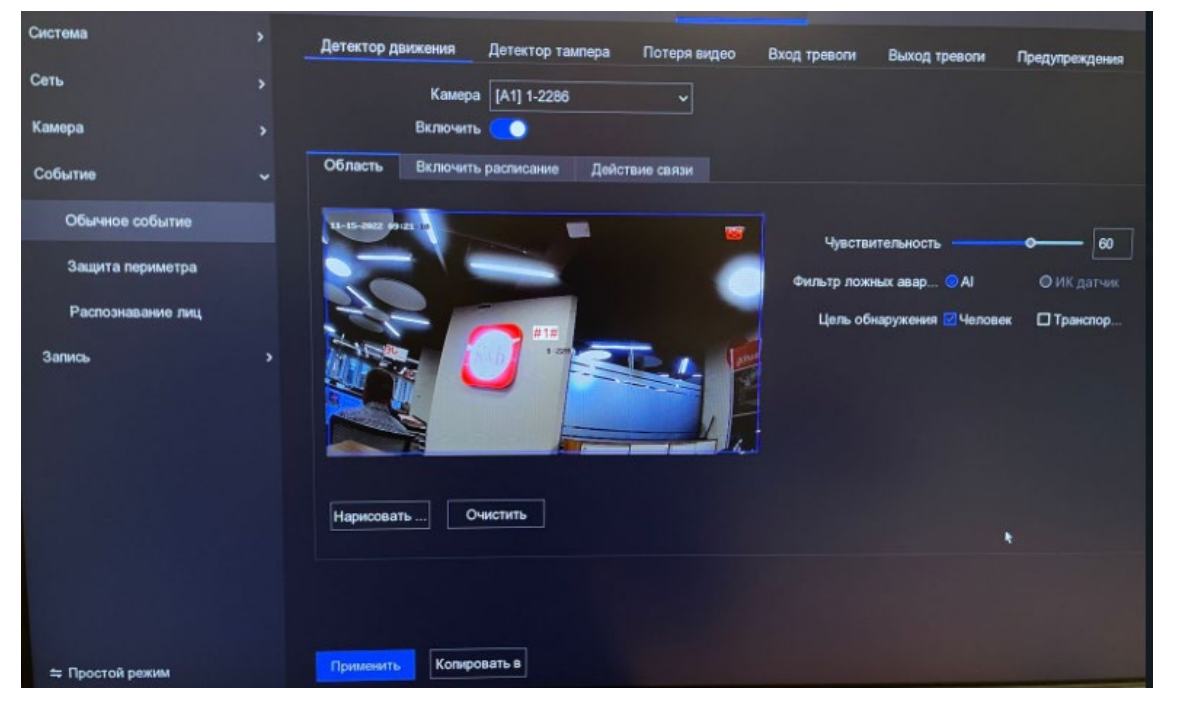

#### 19. Событие – обычное событие

- Вкл.
- Выделяем всю область
- Чувствительность 60
- Цель обнаружения человек

#### 21. Предупреждения

Тип предупреждения:

• Ошибка HDD – вкл галку зуммера

| етектор дв | ижения              | Детектор та | мпера | Потеря виде | o B | ход тревоги | I B | ыход трево | оги     | Предупрежи | дения   |      |
|------------|---------------------|-------------|-------|-------------|-----|-------------|-----|------------|---------|------------|---------|------|
|            | Камера              | [A1] 1-2286 |       | ~           |     |             |     |            |         |            |         |      |
|            | Включить            | •           |       |             |     |             |     |            |         |            |         |      |
| Область    | Включить            | расписание  | Дейс  | твие связи  |     |             |     |            |         |            |         |      |
| Постанов   | ка на охран         | у 👌 Очист   | ить   |             |     |             |     | ٤          | Редакти | ровать 🧃   | Очистит | 6 BC |
| 0          | 2                   | 4           | 6     | 8           | 10  | 12          | 14  | 16         | 18      | 20         | 22      |      |
| Пн         |                     |             |       |             |     |             |     |            |         |            |         |      |
| Вт         |                     |             |       |             |     |             |     |            |         |            |         |      |
| Ср         |                     |             |       |             |     |             |     |            |         |            |         |      |
| Чт         |                     |             |       |             |     |             |     |            |         |            |         |      |
| Πτ         | NAME AND ADDRESS OF |             |       |             |     |             |     |            |         |            |         |      |
| C6         |                     |             |       |             |     |             |     |            |         |            |         |      |
| Bc         |                     |             |       |             |     |             |     |            |         |            |         |      |

#### 20. Выделяем расписание как на скриншоте

#### Далее копируем на все каналы

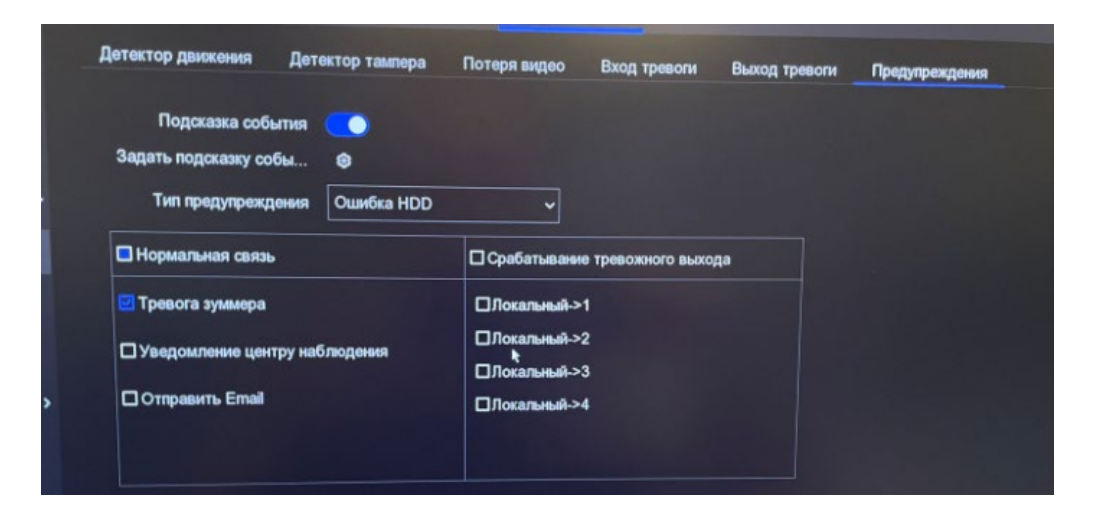

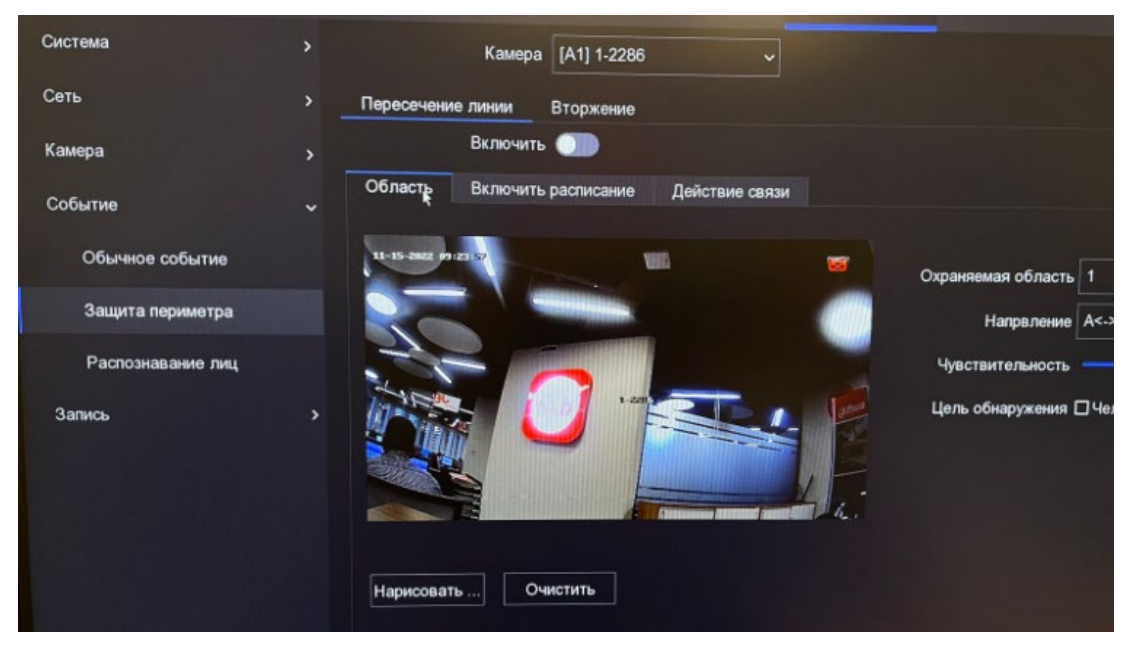

22. Защита периметра – выкл.

• Вторжение – выкл.

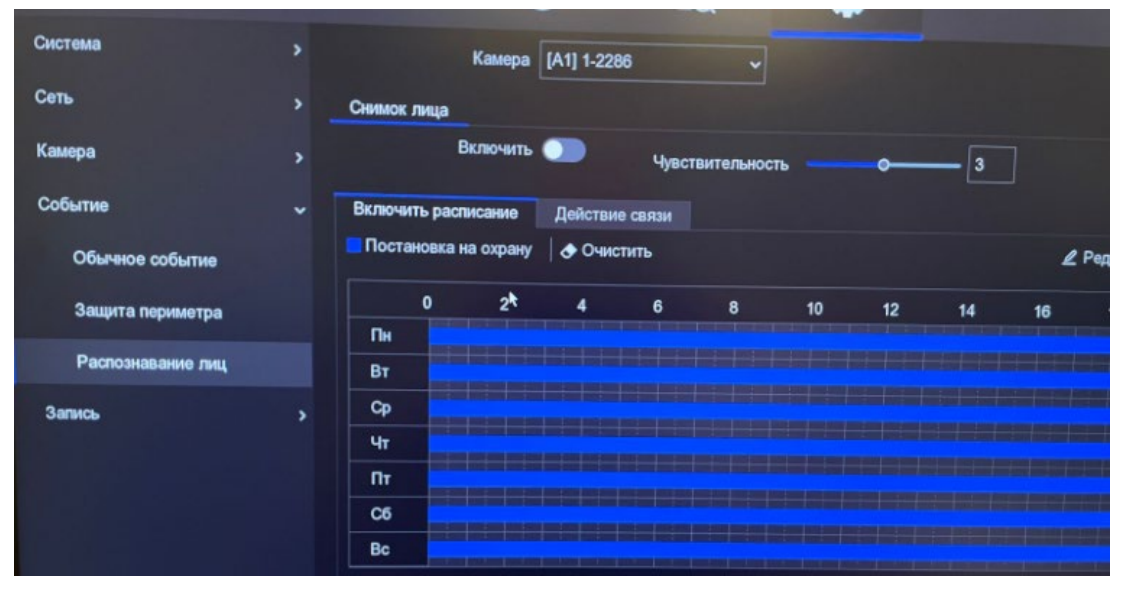

#### HVR 0 6 0 Система Номер канала [А1] 1-2286 Сеть Включить Камера – Непрерывный 📕 По событию 🛛 🐟 Очистить Редакт Событие Пн Запись Вт Расписание Ср Чт Параметр Пт Хранилище C6 Режим хранения Bc Операция нелопустима, когда количество вре Примечание Дополнительные установки Дополнительно>> Копировать в Применить

#### 24. Запись – расписание

- Вкл.
- Ставим 📕 маркер и выделяем всю область

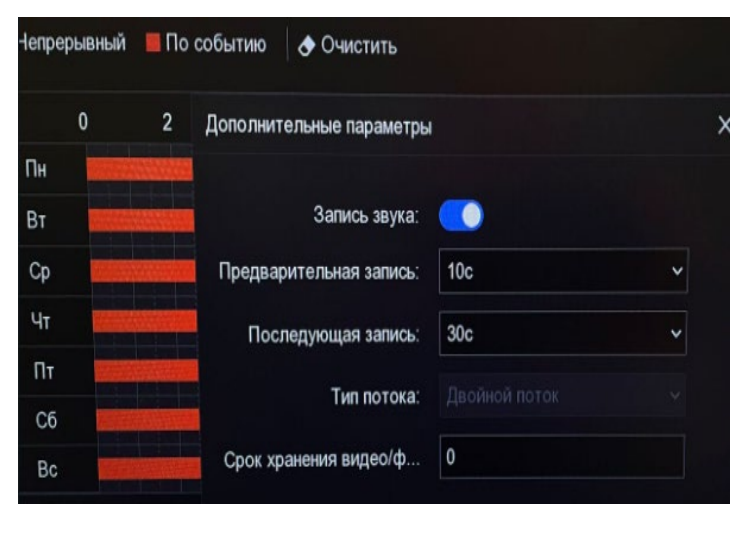

#### 25. Дополнительно:

- Запись звука вкл там где он нужен
- Пред. запись 10с
  - Пост. запись 30с

Копируем на все каналы и проверяем

23. Распознавание лиц – выкл.

| Непреры   | День                   | Пн          | ^            |
|-----------|------------------------|-------------|--------------|
|           | Весь день              | •           | По событию 🗸 |
| 0<br>Пн I | Время старта/окончания | 00:00-24:00 | По событию 🗸 |
| Вт        | Время старта/окончания | 00:00-00:00 | По событию 🗸 |
| Ср        | Время старта/окончания | 00:00-00:00 |              |
|           | Время старта/окончания | 00:00-00:00 |              |
| C6        | Время старта/окончания | 00:00-00:00 |              |
| Bc        | Время старта/окончания |             |              |
| ополнител | Время старта/окончания |             |              |
| Применить | Время старта/окончания |             |              |

26. В расписании нажимаем редактировать:

- Весь день вкл.
- По событию
- Копируем на все каналы

#### Проверяем запись по движению

| Система                  |                        |                                          |                         |
|--------------------------|------------------------|------------------------------------------|-------------------------|
|                          | Камера                 | [A1] 1-2286 ~                            |                         |
| Сеть                     | Основной поток Подля   | оток                                     |                         |
| Камера                   | Разрешение входа       | NO VIDEO                                 |                         |
| Событие                  | ><br>Тип потока        | Основной поток (непрерывн. Видео и аудио | Главный поток (событие) |
| Запись                   | ~ Аудио                | Авто                                     | Авто ~                  |
| Расписание               | Разрешение             | 1920*1080(1080P) ~                       | 1920*1080(1080P) ~      |
| Параметр                 | Тип скорости данных    | Постоянный                               | Постоянный ~            |
|                          | Качество видео         | Среднее                                  | Среднее                 |
| Хранилище                | Частота кадров         | 10fps ~                                  | · 10fps ~               |
| Режим хранения           | Режим макс. битрейта   | Общие данные                             | Общие данные 🗸          |
| Дополнительные установки | скорость(Kbps)         | 1024 ~                                   | 1024 ~                  |
|                          | Рекомендуемые          | 1536~2560(Kbps)                          | 1536~2560(Kbps)         |
|                          | Макс. средняя скорость |                                          |                         |
|                          | Кодирование видео      | H.264 ~                                  |                         |
|                          | Включить Н.264+        | Поддержка Н.264 Рг                       | 0                       |
|                          |                        | Применить Копироват                      | ъв                      |

#### 27. Запись – параметр:

Основной поток:

- Тип потока видео и аудио
- Разрешение 1920\*1080р
- Тип скорости данных постоянный
- Частота кадров 10fps
- Скорость 1024
- Кодирование видео Н.264

| Камера                | [A1] 1-2286 v              |
|-----------------------|----------------------------|
| Основной поток Подп   | оток                       |
| Тип потока            | Видео и аудио 🗸 🗸          |
| Разрешение (до WD1)   | 704*576(4CIF) ~            |
| Тип скорости данных   | Постоянный ~               |
| Качество видео        | Среднее ~                  |
| Частота кадров        | 10fps ~                    |
| Режим макс. битрейта  | Пользовательский(32-307: ~ |
| Ф Макс. скорость пере | 566                        |
| Рекомендуемые         | 552~921(Kbps)              |
| Кодирование видео     | H.264 ~                    |
|                       | Применить Копировать в     |

#### Главный поток:

• Так-же

#### Подпоток:

• Как на фото

| + до | бав.     | Э Инициализация | 🕸 Восстановление базы данных |      |
|------|----------|-----------------|------------------------------|------|
|      | <b>№</b> | І Статус        | Тип                          | I EM |
|      | 1        | R/W             | Локальный                    | 372  |
|      |          |                 |                              |      |

На этом этапе нужно выбрать наш жесткий диск из списка, выделить его и нажать кнопку Иниц. Регистратор его отформатирует под свою файловую систему (!!!Все данные на диске будут уничтоженны)

28. Если камера показывает в Ч\Б режиме:

- Если у нее есть пучок проводов, то необходимо скрутить таким образом, чтобы был режим TVI
- Обычно это белый и зеленый провод

| Цвет<br>проводов<br>Режим<br>видео | СИНИЙ | БЕЛЫЙ | ЗЕЛЕНЫЙ |
|------------------------------------|-------|-------|---------|
| TVI                                | •     | •     | •       |

### Работа с архивом вариант 1

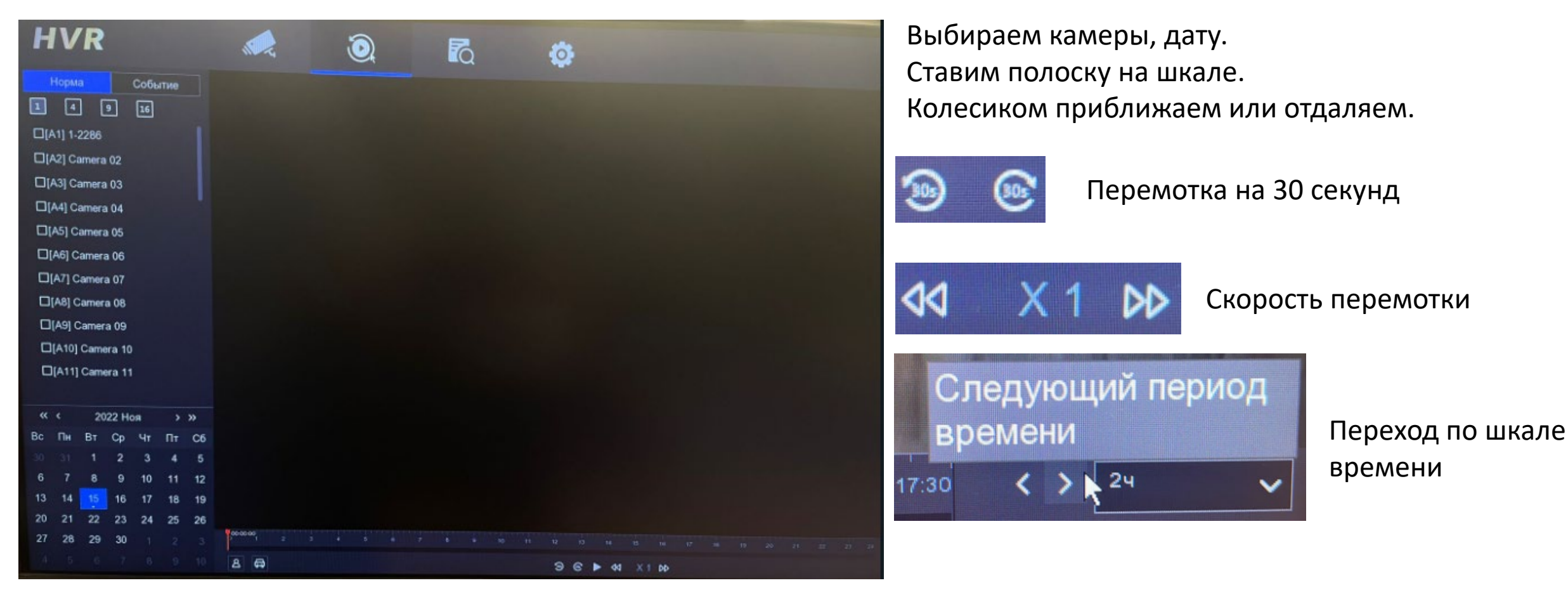

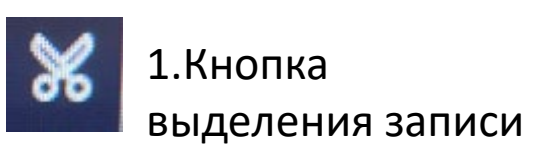

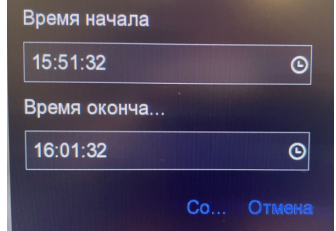

2.Выбираем фрагмент для записи на носитель

| Экспорт          |  |
|------------------|--|
| 💿 Видео и журнал |  |
| О Проигрыватель  |  |

3.Сохраняем на носитель

### Работа с архивом вариант 2

![](_page_12_Picture_1.jpeg)

Поиск видео

#### 1. Ставим ярлык на записи

![](_page_12_Picture_3.jpeg)

![](_page_12_Picture_4.jpeg)

![](_page_12_Picture_5.jpeg)

### 6. Вывод таблицы с нашим событием

![](_page_12_Picture_7.jpeg)

#### 7. Окно быстрого просмотра фрагмента

#### 8. Далее выбираем в таблице фрагмент и экспортируем на носитель

### Работа с архивом вариант 3

| 1.Ha                  | жимаем на поиск                           |
|-----------------------|-------------------------------------------|
| 🖽 Вид                 | ео 2.Переходим на вкладку видео           |
| Поиск видео           |                                           |
| *Тип видео            | Все О Метка О Блокировать                 |
| ремя старта/окончания | 15-11-2022 00:00:00 - 15-11-2022 23:59:59 |
| *Канал                | Camera 05                                 |
|                       | A1 A2 A3 A4 A5 A6 A7 A8                   |
|                       | A9 A10 A11 A12 A13 A14 A15 A16            |
|                       | D1 D2 D3 D4 D5 D6 D7 D8                   |
|                       | Поиск Сброс                               |

- 3. Тип видео все
- Задаем время начала\окончания
- Выбираем нужные нам каналы
- Поиск

| Экспо | орт 🖻 Э | кспортироват | ъ все                                   |                 |      |
|-------|---------|--------------|-----------------------------------------|-----------------|------|
| A1    | A2 A    | 3 A4 /       | A5 A6 A7 A8 A9 A10 A11 A12              | A13 A14 A15 A16 | ]    |
|       | Указате | ∋ль∣Канал    | Время старта/окончания                  | Размер файла    | l On |
|       |         | A1           | 15-11-2022 09:02:46~15-11-2022 09:24:50 | 33,888KB        | G    |
|       |         | A1           | 15-11-2022 09:24:49~15-11-2022 09:25:58 | 3,172KB         | G    |
|       |         | A1           | 15-11-2022 09:25:58~15-11-2022 09:34:13 | 63,678KB        | G    |
|       | 4       | A1           | 15-11-2022 09:34:33~15-11-2022 09:35:59 | 11,145KB        | G    |
|       | 5       | A1           | 15-11-2022 09:35:58~15-11-2022 09:37:50 | 14,410KB        | G    |
|       | 6       | A1           | 15-11-2022 09:37:49~15-11-2022 09:41:22 | 27,382KB        | G    |
|       |         | A1           | 15-11-2022 09:41:21~15-11-2022 09:44:19 | 22,994KB        | G    |
|       | 8       | A1           | 15-11-2022 09:44:49~15-11-2022 09:45:45 | 7,268KB         | G    |
|       | 9       | A1           | 15-11-2022 09:45:59~15-11-2022 09:47:19 | 5,649KB         | B    |
|       | 10      | A1           | 15-11-2022 10:46:20~15-11-2022 10:58:26 | 9,107KB         | œ    |
|       | 11      | A1           | 15-11-2022 11:00:08~15-11-2022 11:01:18 | 884KB           | G    |
|       | 12      | A1           | 15-11-2022 11:02:42~15-11-2022 15:47:37 | 579MB           | G    |
|       |         | A1           | 15-11-2022 15:47:36~15-11-2022 15:48:07 | 2,779KB         | œ    |
|       | 14      | A1           | 15-11-2022 15:48:07~15-11-2022 15:49:03 | 3.078KB         | E    |

## Выбираем фрагмент из таблицы

![](_page_13_Picture_8.jpeg)

#### 5. В окне быстрого просмотра воспроизвести фрагмент записи